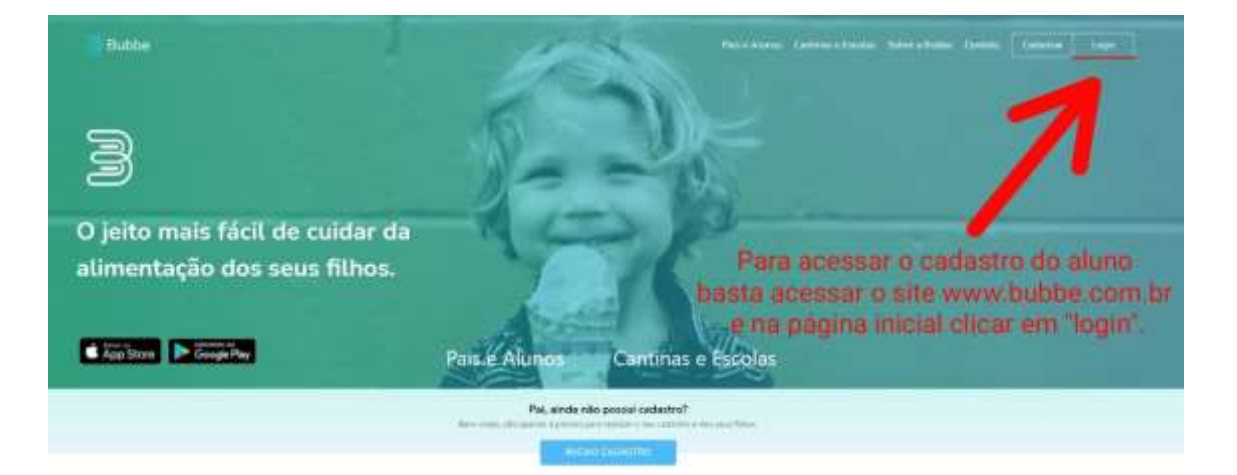

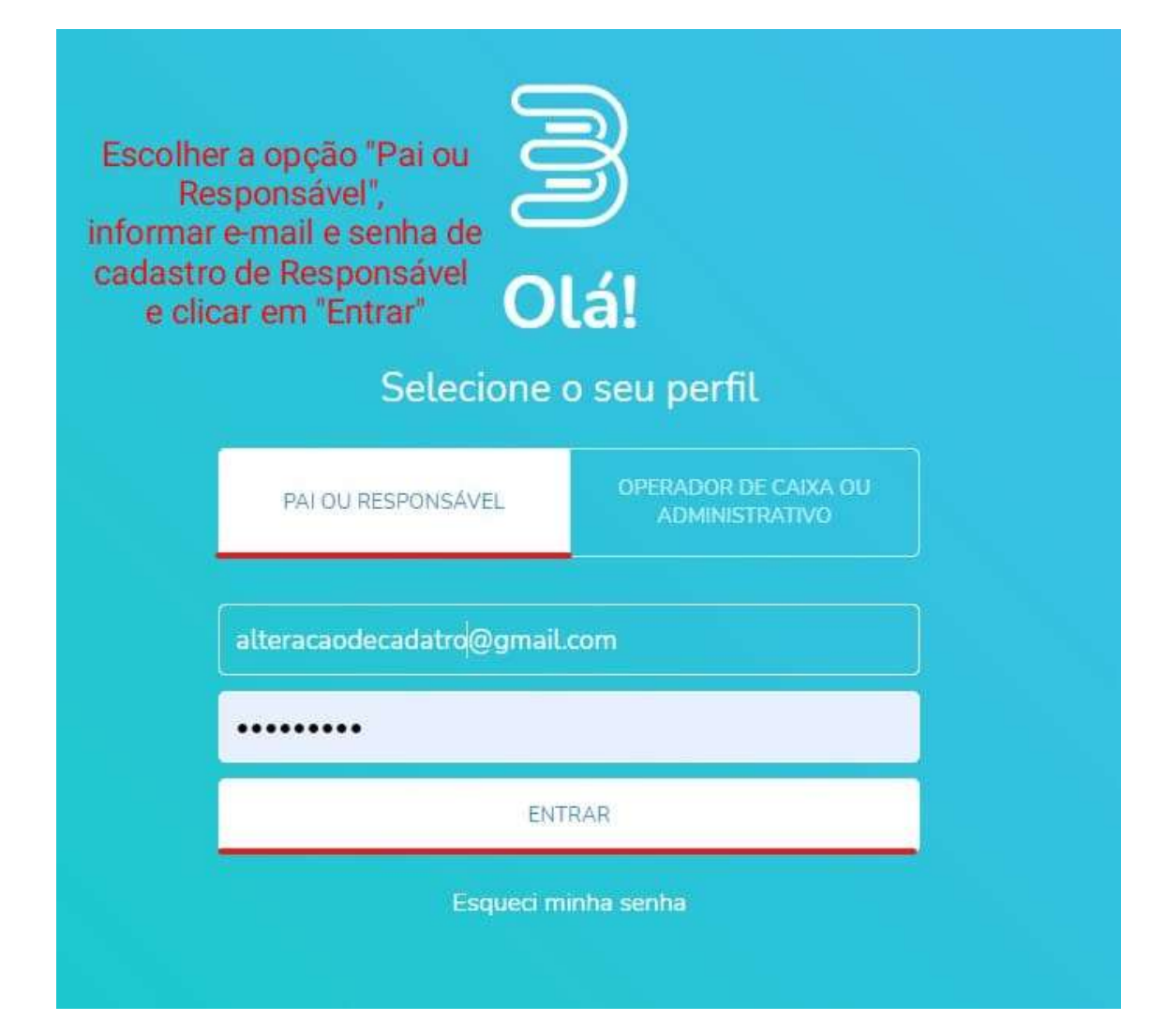

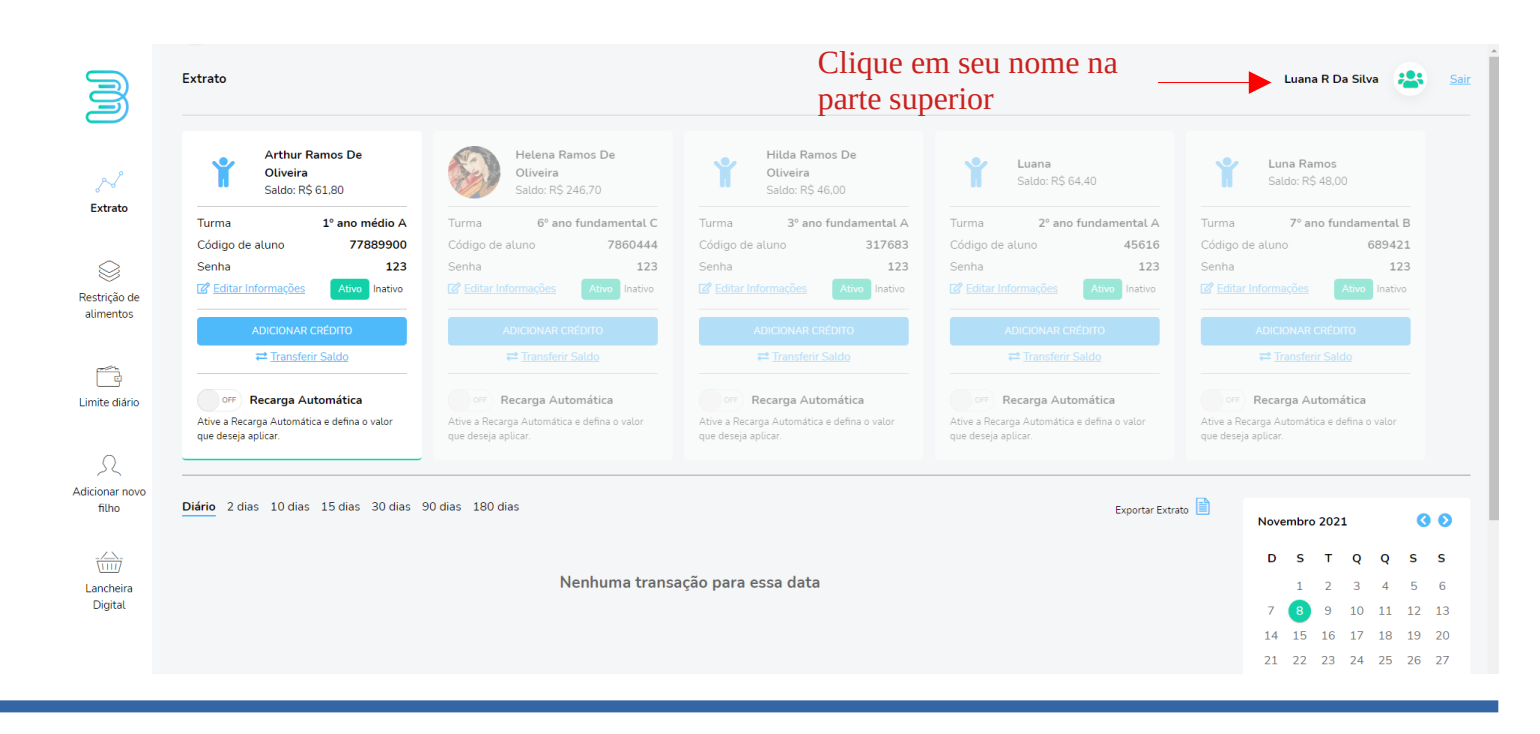

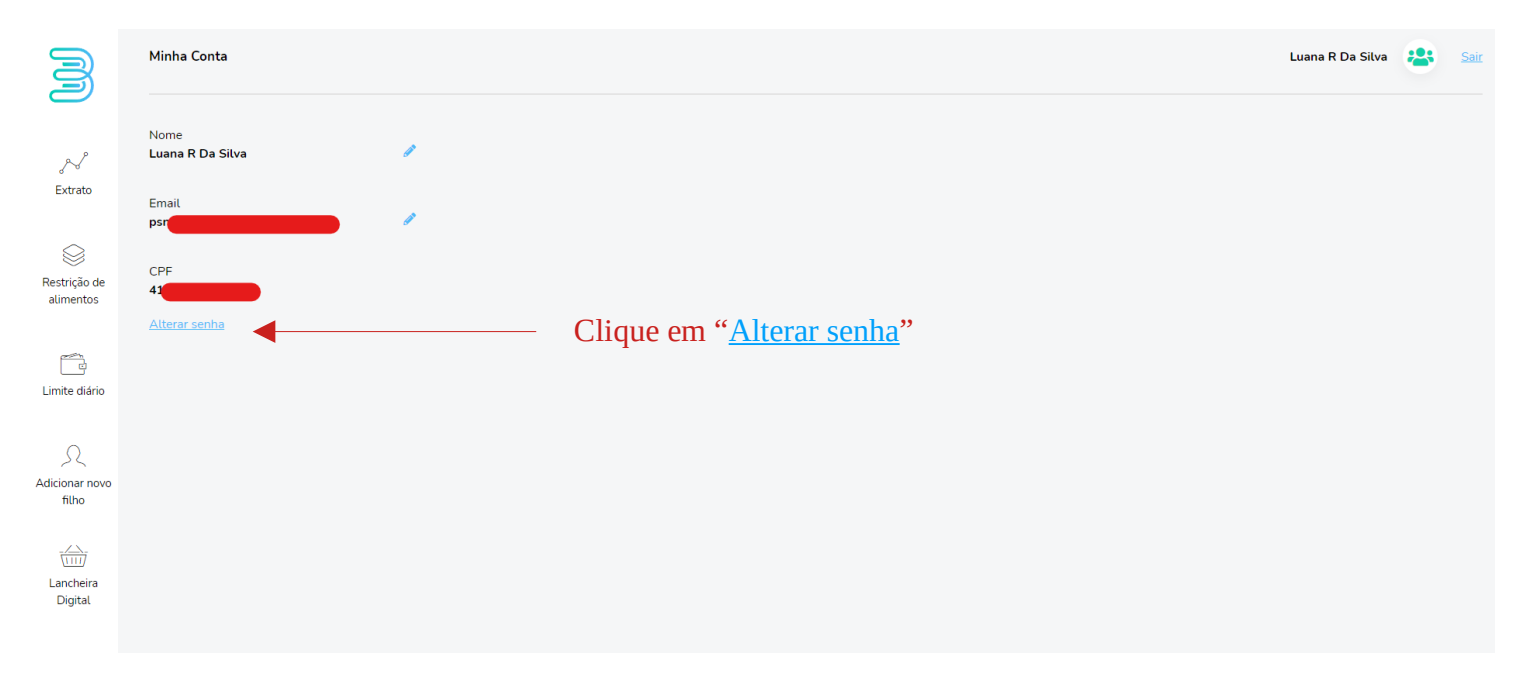

| ALTERAR SENHA                               | × |
|---------------------------------------------|---|
| Senha Atual Nova Senha Confirmar Nova Senha |   |
| Salvar                                      |   |
|                                             |   |

Aqui insira a senha fornecida, pelo sistema automatico ou pelo suporte, que foi utilizada para acessar e no campo de baixo insira a nova senha.

×

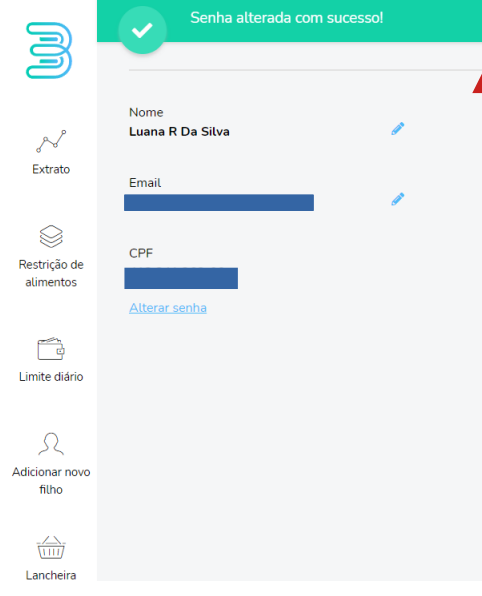

Somente na troca da senha pelo website que apresentara uma mensagem de troca de senha concluida.

Nosso App não apresenta mensagem de troca de senha concluida.